# Microsoft Teams Guía para realizar una tarea, programarla y calificarla

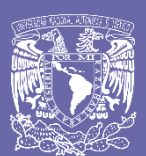

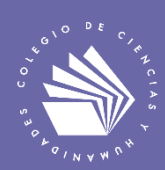

Realizar una tarea, programarla y calificarla en la Aplicación Microsoft Teams.

Para crear tareas para los alumnos en **Microsoft Teams**, se **programa** las escalas de tiempo de la entrega de tareas y calificarlas por medio de criterios de evaluación (con rúbrica o sin rúbrica).

Es muy importante seleccionar o crear tu equipo de clase para generar la tarea.

**1.** Ve a la opción de **Equipos** y selecciona tu **equipo de clase**, después a **tarea** y presionar el botón de empezar.

|                        | Microsoft Teams     | Ø         | Q Buscar  |                                                                                                    | Escuela Nacional Colegio de Ciencias y H 👻 😡 |
|------------------------|---------------------|-----------|-----------|----------------------------------------------------------------------------------------------------|----------------------------------------------|
| Actividad              | < Todos los equipos |           | M General | ublicaciones Archivos Bloc de notas de clase Tareas Notas                                                                                                    | <sub>μ</sub> <sup>π</sup> ⊘ @ Reunirse ∨     |
| E <sup>0</sup><br>Cust | М                   |           |           |                                                                                                    |                                              |
| Equipos                |                     | 1.Equipos | de clase  | Te damos la bienvenida a Tareas                                                                                                    |                                              |
| E Tareas               | General             |           |           | - I - I - I - I - I - I - I - I - I - I                                                                                                    |                                              |
| E<br>Calendario        | General             |           |           | ×                                                                                                    |                                              |
| Archivos               |                     |           |           |                                                                                                    |                                              |
|                        |                     |           |           |                                                                                                    |                                              |
|                        |                     |           |           | Crea tareas y cuestionarios, administra escalas de tiempo, agrega criterios d                                                                                                    | e evaluación y más.                          |
|                        |                     |           |           | Lange de la constante de la constante de la consta |                                              |
|                        |                     |           |           |                                                                                                    |                                              |
|                        |                     |           |           |                                                                                                    |                                              |
| œ                      |                     |           |           |                                                                                                    |                                              |
| Aplicadores            |                     |           |           | 57                                                                                                    |                                              |
| Ayuda                  |                     |           |           |                                                                                                    |                                              |

 Puede ser que no se tenga ninguna tarea todavía realizada, por eso no aparece ninguna información. Selecciona la opción crear, se abren varias opciones [tarea, cuestionario, desde existente]. Escoger tarea para comenzar.

|                        | Microsoft Teams     | e | Q, Buscar                                                            | Escuela Nacional Colegio de Ciencias y H 🗸 👩 |
|------------------------|---------------------|---|----------------------------------------------------------------------|----------------------------------------------|
| Activitied             | < Todos los equipos |   | General Publicaciones Archivos Bloc de notas de clase Tareas Notas + | k <sup>™</sup> Õ ₫ Reunirse ∨                |
|                        | м                   |   | Ø Todas las categorías ∨                                             |                                              |
| Equipos                | Matemáticas         |   |                                                                      |                                              |
| Tareas                 | General             |   |                                                                      |                                              |
| Calendario<br>Anthrees |                     |   | Tarea                                                                |                                              |
|                        |                     |   | Cuestionario                                                         |                                              |
|                        |                     |   | Desde existente                                                      |                                              |
|                        |                     |   | Crear                                                                |                                              |
| 0                      |                     |   |                                                                      |                                              |

3. Estos son los parámetros para realizar y editar una tarea, se tiene que llenar cada recuadro con la información de la tarea [①Título de la tarea,② categoría,③instrucciones (se puede incluir hipervínculos),④agregar recursos de apoyo (onedrive, block de notas, vínculos, entre otros), ⑤puntaje de la tarea, se puede usar ⑥criterios de evaluación por medio de una rúbrica para calificar la tarea, se puede ⑦asignar la tarea a diferentes grupos, ⑧enviar a uno o todos los alumnos,⑨fechas de programar el envío de tarea, la opción de ⑩editar que se puede habilitar y programar fecha de cierre (en donde el alumno ya no puede enviar tareas fuera de tiempo asignado)].

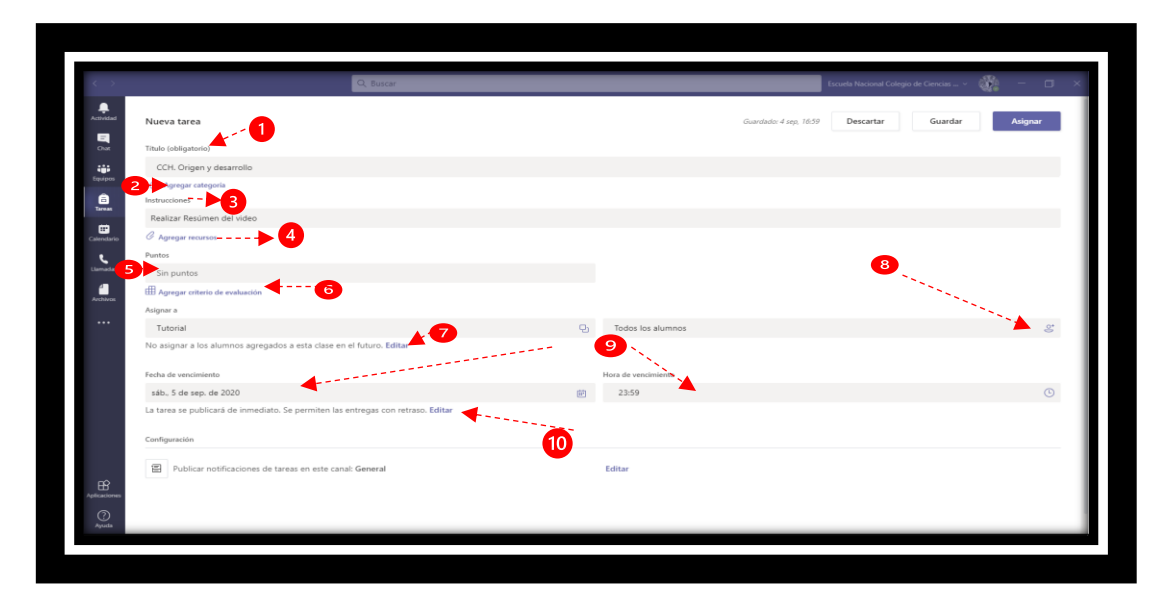

**4.** En la opción que dice **puntos** será la calificación, el número de puntos que se le asigne a la tarea por ejemplo 10 puntos, dependiendo como se evalúa.

|                 | Microsoft Teams     | ø                                            | Buscar Exc                                                                                              | Jela Nacional Colegio de Ciencias y H 👻 🥠 |
|-----------------|---------------------|----------------------------------------------|----------------------------------------------------------------------------------------------------|-------------------------------------------|
| Actividad       | < Todos los equipos |                                              | General Publicaciones Archivos Bloc de notas de dase Tareas Notas +                                     | κ <sup>71</sup> Õ ⊡t Reunirse             |
| Chat<br>Gaulpos | м                   |                                              | Nueva tarea Guandado 31 apo, 2129 Descartar                                                             | Guardar Asignar                           |
| ê.              | Matemáticas         |                                              | Realiza la investigación de la siguiente página del Colegio                                             |                                           |
| Tarrest         | General             |                                              | C Leyes de los exponentes                                                                               |                                           |
| Calendario      |                     |                                              | C Agregar recursos                                                                                      |                                           |
| Archivos        | _                   |                                              | Puntos                                                                                                  |                                           |
|                 |                     | <u> </u>                                     | 100                                                                                                    | ×                                         |
|                 |                     | <u>,                                    </u> | Asignar a                                                                                               |                                           |
|                 | $\sim$              | 7 L                                          | Matemáticas 🕒 Todos los alumnos                                                                         | ್ಷ                                        |
|                 |                     |                                              | No asignar a los alumnos agregados a esta clase en el futuro. Editar                                    |                                           |
|                 |                     |                                              | Fecha de vencimiento Hora de vencimiento                                                                |                                           |
|                 |                     |                                              | vie, 11 de sep. de 2020 (ii) 23:59                                                                      | G                                         |
|                 |                     |                                              | La tarea se publicará inmediatamente con entrega con retraso permitida hasta el 13 de septiembre Editar |                                           |
|                 |                     |                                              | Configuración                                                                                           |                                           |
|                 |                     |                                              |                                                                                                    |                                           |
|                 |                     |                                              | Publicar notificaciones de tareas en este canal: General Editar                                         |                                           |

**5.** Se puede agregar de un archivo existente los **criterios de evaluación** o realizar uno nuevo, por medio de una **rúbrica.** 

| Microsoft Teams     | Q Buscar                         |                                                     | Esc                                | uela Nacional Colegio de Ciencias y H 👻             |
|---------------------|----------------------------------|-----------------------------------------------------|------------------------------------|-----------------------------------------------------|
| < Todos los equipos | General Publicaciones            | Archivos Bloc de notas de dase Tareas Notas         | +                                  | <sub>μ</sub> <sup>7</sup> Õ Θ <sup>i</sup> Reunirse |
| м                   | Nueva tarea                      |                                                     | Guardado: 31 ago., 21:29 Descartar | Guardar Asignar                                     |
| Matemáticas         | Realiza la investigación de la : | siguiente página del Colegio                        |                                    |                                                     |
| General             | (A) Laura da las supersontas     |                                                     |                                    |                                                     |
|                     | Leyes de los exponentes          |                                                     |                                    |                                                     |
|                     | Puntos                           |                                                     | ح                                  | $\sim$                                              |
|                     | 100                              |                                                     | Criterios de Investigación         | ×                                                   |
|                     | Asignar a                        |                                                     | C                                  |                                                     |
|                     | Matemáticas                      | ę.                                                  | Todos los alumnos                  | <u>e</u> t                                          |
|                     | No asignar a los alumnos agre    | gados a esta clase en el futuro. Editar             |                                    |                                                     |
|                     | Fecha de vencimiento             |                                                     | Hora de vencimiento                |                                                     |
|                     | vie., 11 de sep. de 2020         | Ē                                                   | 23:59                              | ٩                                                   |
|                     | La tarea se publicará inmediata  | amente con entrega con retraso permitida hasta el 1 | 3 de septiembre Editar             |                                                     |
|                     | Configuración                    |                                                     |                                    |                                                     |
|                     |                                  | de herrer en ete erret Corrent                      | P. Para                            |                                                     |
|                     | Publical notificaciones o        | de tareas en este canal. General                    | EGITAI                             |                                                     |

Ejemplo del contenido de los criterios de evaluación

| <sup>ilo</sup><br>Video |                               | Se recor<br>para<br>calificació                                          | niend<br>facilita<br>n | a activar<br>ar su                                            |          |                                            | √ Pun           | tos          | 💽 Sí |
|-------------------------|-------------------------------|--------------------------------------------------------------------------|------------------------|---------------------------------------------------------------|----------|--------------------------------------------|-----------------|--------------|------|
| icripció                | n<br>criterio de evaluación   |                                                                          |                        |                                                               |          |                                            |                 |              |      |
|                         |                               | Sobresaliente                                                            | 4                      | Bien                                                          | 3        | Suficiente                                 | 2               | Insuficiente | 1    |
| Ca<br>Ō                 | Contenido de investigación    | Incluye información n<br>Referencias y bibliogra<br>Imágenes y contenido | ecesaria<br>afías<br>) | Incluye información n<br>del tema                             | ecesaria | Poco contenido y s<br>referencias bibliogr | in<br>áficas    | No entrego   |      |
|                         | 33.33 %                       |                                                                          |                        |                                                               |          |                                            |                 |              |      |
| ()))<br>())             | Conclusiones de investigación | Conclusiones claras y<br>genéricas                                       |                        | Conclusión genérica, r<br>aporta nada sobre el<br>aprendizaje | 10       | Sin conclusiones                           | .1              | No entrego   |      |
|                         | 33.33 %                       |                                                                          |                        |                                                               |          |                                            |                 |              |      |
| 1 <b>4</b>              | Contenido de presentación     | Buen formato y buen<br>desempeño de la pres                              | entación               | Buen desempeño                                                |          | Mal desempeño y i<br>calidad de la preser  | nala<br>htación | No entrego   | 1)   |

**6.** Cuando hayas llenado el cuadro de los **parámetros** de la tarea, se presiona el botón **asignar**, con esto se enviará a los alumnos del grupo.

|                     | Microsoft Teams     | Ø | Q. Buscar                                                  |                                 |                            | Escuela National Colução o | le Ciencias y H 🗸 🍺 |
|---------------------|---------------------|---|------------------------------------------------------------|---------------------------------|----------------------------|----------------------------|---------------------|
| <b>€</b><br>¢ividad | < Todos los equipos |   | General Publicaciones Archivos Bloc de notas d             | e dase Tareas Notas +           |                            | Ly                         | 🔿 🔯 Reunirse 🗸      |
| <b>₽</b><br>0×<br>₽ | М                   |   | Nueva tarea                                                | c                               | Guardado: 31 ago, 21:29    | Descartar Guardar          | Asignar             |
| â                   | Matemáticas         |   | Realiza la investigación de la siguiente página del Colegi | 0                               |                            |                            |                     |
| Tareas              | General             |   | (h) Louis de las exponentas                                |                                 |                            |                            |                     |
| alendario           |                     |   |                                                            |                                 |                            |                            |                     |
| 4                   |                     |   | Puntos                                                     |                                 |                            |                            |                     |
| rchivos             |                     |   | 100                                                        | 8                               | Criterios de Investigación | 1                          | ×                   |
|                     |                     |   | ácionar a                                                  |                                 |                            |                            |                     |
|                     |                     |   | Matemáticas                                                | Pi                              | Todos los alumnos          |                            | <u>e</u> t          |
|                     |                     |   | No asignar a los alumnos agregados a esta clase en el fut  | uro. Editar                     |                            |                            |                     |
|                     |                     |   |                                                            |                                 |                            |                            |                     |
|                     |                     |   | Fecha de vencimiento                                       | Ho                              | ora de vencimiento         |                            | 0                   |
|                     |                     |   | vie, 11 de sep. de 2020                                    | raso nermitida hasta el 13 de s | 23:39                      |                            | G                   |
|                     |                     |   | , , , , , , , , , , , , ,                                  |                                 |                            |                            |                     |
| БŶ                  |                     |   | Configuración                                              |                                 |                            |                            |                     |
| licaciones          |                     |   | Publicar notificaciones de tareas en este canal: Ger       | ieral Ec                        | ditar                      |                            |                     |
| <b>?</b>            |                     |   |                                                            |                                 |                            |                            |                     |

7. La tarea se verá publicada en el grupo asignado.

|                                                                                                    | Microsoft Teams     | Buscar                                                        |                                        | Escuela Nacional Colegio de Ciencias y H 🗸 |
|----------------------------------------------------------------------------------------------------|---------------------|---------------------------------------------------------------|----------------------------------------|--------------------------------------------|
| Ling a contract of the second second | < Todos los equipos | M General Publicaciones Archivos Bloc de notas de das         | ie Tareas Notas +                      | © Equipo                                   |
| 1                                                                                                    | м                   | S                                                             | elecciona dónde deseas empezar         |                                            |
| Equip                                                                                                    | Matemáticas         |                                                               |                                        |                                            |
| E Calendario                                                                                                    |                     | 0                                                             |                                        |                                            |
| Archivos                                                                                                    |                     | Cargar material                                               | es de clase Buscar ayuda y aprendizaje |                                            |
|                                                                                                    |                     | ⊖* Flor Cubillas agregó a Soporte U3000 al equipo.            | Hay                                    |                                            |
|                                                                                                    |                     |                                                               | Último leído                           |                                            |
|                                                                                                    |                     | Assignments 9:40 p.m.                                         |                                        | 8                                          |
|                                                                                                    |                     | Investigacion de las Leyes de los e<br>Vencimiento 11 de sep. | xponentes                              |                                            |
|                                                                                                    |                     | Ver tarea                                                     |                                        |                                            |
|                                                                                                    |                     | ← Responder                                                   |                                        |                                            |
| Aplicaciones                                                                                                    |                     |                                                               |                                        |                                            |
| ?                                                                                                    |                     | Inicie una conversación nueva. Escriba @ para m               | encionar a alguien.                    | ~                                          |
| Ayuda                                                                                                    |                     | ₩ C © B P A                                                   |                                        | Þ                                          |

**8.** En esta interfaz se aprecia cuando el alumno(s) ya enviaron la tarea.

|                      | Microsoft Teams     | Ø | Q, Buscar                                                                                | Escuela Nacional Colegio de Ciencias y H., 👻 🌘 |
|----------------------|---------------------|---|------------------------------------------------------------------------------------------|------------------------------------------------|
| Actividad            | < Todos los equipos |   | General Publicaciones Archivos Bloc de notas de dase Tareas Notas +                      | <sub>k</sub> <sup>7</sup> Č) Ģi Reunirse       |
| ∎ <sup>1</sup><br>⊡z | М                   |   | 🗸 Volver Editar tarea Vista de alumno                                                    | Exportar a Excel     Devolver                  |
| Equipos              | Matemáticas         |   | Investigación de las Leyes de los exponentes                                             |                                                |
| Tareas               | General             | 0 | Ø Unidad 1                                                                               |                                                |
| E Calendario         |                     |   | Vence el 11 de septiembre de 2020 23:59 *<br>Se cierra el 13 de septiembre de 2020 23:59 |                                                |
| Archivos             |                     |   | Por devolver (1) Devuelto (0)                                                            | Buscar alumnos Q                               |
| •••                  |                     |   | Nombre ∞         Estado ∞                                                                | Comentarios / 10                               |
|                      |                     |   | SU Cubillas, Flor Sin entregar                                                           | ŧ.                                             |
|                      |                     |   |                                                                                          |                                                |
|                      |                     |   | L                                                                                        |                                                |
|                      |                     |   |                                                                                          |                                                |
|                      |                     |   |                                                                                          |                                                |
| plicaciones          |                     |   |                                                                                          |                                                |
| ?                    |                     |   |                                                                                          |                                                |

9. Se procede a revisar tarea y calificar [ con rúbrica o sin rúbrica].

| #                          | Microsoft Teams                                                              | 🖉 Q. Buscar                                                                                                    | Escuela Nacional Colegio de Ciencias y H 🗸 🌘                                     |
|----------------------------|------------------------------------------------------------------------------|----------------------------------------------------------------------------------------------------|----------------------------------------------------------------------------------|
| Actividad                  | Tarea1_FC_IExponentes.docx                                                   | _                                                                                                    | Cerrar                                                                           |
| Chat                       | Werd                                                                         | Tarea1_FC_IExponentes - Guardad                                                                                                    | Abor Cubilles         <         30         Soporte U3000         ∨         >     |
| Equipos                    | Arcnivo     inicio     insertar     Prese       ♡ ~ Ĉ ~ 𝔅     Times New Ro ∨ | adon keletendas kelisar vista $\checkmark$ Adori en la aplicación de escritorio $\heartsuit$<br>8 $\checkmark$ A <sup>*</sup> A <sup>*</sup> N K <u>S</u> $\angle$ $\checkmark$ $▲$ $\checkmark$ $\cdots$ $\models$ $\vdash$ $\checkmark$ $\models$ $\checkmark$ $\models$ $\checkmark$ $\oiint$ | Buscar V III Trabajo dei alumno<br>N V R V A M V A M V Sin entregar Verhistorial |
| Tareas                     |                                                                              | Tarea Investigación de las Leyes de los exponentes                                                                                                    | Tareat_FC_Exponentes.doc ***                                                     |
| Calendario<br>and Archivos |                                                                              | Primera ley de los exponentes<br>Cunndo dos potencias de una misma base común se multiplican, la potencia es igual a la<br>base elevada a la suma de los exponentes, su representación algebraica es:<br>La primera ley de los exponentes, la cual es:                                           | Criterio de evaluación<br>Criterios de Investigación R                           |
|                            |                                                                              | ( <b>a</b> )m·( <b>a</b> )n=( <b>a</b> ) <u>m±n</u><br>Un ejemplo sería                                                                                                    | Comentarios<br>Ferritric du tarins                                               |
|                            |                                                                              | • m n a <sup>m</sup> a <sup>n</sup> a <sup>n</sup> a <sup>m</sup> a <sup>m</sup> a <sup>m</sup> a <sup>m</sup> a <sup>m</sup> a <sup>m</sup> a <sup>m</sup> a <sup>m</sup>                                                                                                    | Comentarios que hace                                                             |
|                            |                                                                              | 5 7 9 5 <sup>7</sup> 7 <sup>-9</sup> 5 <sup>7</sup> 5 <sup>-9</sup> 5 <sup>-2</sup>                                                                                                    | el protesor-alumno                                                               |
|                            |                                                                              | Segunda ley de los exponentes<br>Cuando una potencia se divide con otra de la misma base, la potencia es igual a la base<br>elevada al exponente que resulta de la diferencia del exponente de la potencia del<br>munerador y el exponente de la potencia del donominador, su representación es: | Partos                                                                           |
| Aplicaciones               |                                                                              | ejemplo Punt                                                                                                    | aje númerico                                                                     |
| 0                          |                                                                              | (Base) (potencia) (4) <sup>8</sup>                                                                                                    |                                                                                  |

**10.** Para **programar** una tarea se tiene que **editar** para llenar los parámetros que se solicitan.

| Micro        | osoft Teams     | C Q B | uscar                                                                                                    |                                 | Escuela Nacional Cole | gio de Ciencias y H 🗸 🥻     |
|--------------|-----------------|-------|----------------------------------------------------------------------------------------------------|---------------------------------|-----------------------|-----------------------------|
| )<br>< Too   | dos los equipos | м     | General Publicaciones Archivos Bloc de notas de clase Tareas No                                                                                                    | <sub>itas</sub> +               |                       | ⊭ <sup>7</sup> Õ ⊕ Reunirse |
| •<br>•       | 1               |       |                                                                                                    | Guardado: 1 sep., 12:50 Descart | ar Guardar            | Asignar                     |
| Mate         | emáticas        |       |                                                                                                    |                                 |                       |                             |
| Genera       | al              |       | ejecicios potencias.doc<br>Los alumnos no pueden editar archivos de .doc                                                                                                    |                                 |                       |                             |
| saio<br>Inos |                 |       | Agregar recursos Pantos 10 10 Agregar criterio de evaluación Adigonar a Matemáticas No asigmar a los alumnos agregados a esta clase en el futuro. Ed ar Fecha de vencimiento | Todos los alumnos               |                       | 60                          |
|              |                 |       | sáb., 12 de sep. de 2020                                                                                                    | 23:59                           |                       | ٩                           |
| ~            |                 |       | La tarea se publicará de inmediato. Se permiten las entregas con re <sup>7</sup> aso. Edita<br>Configuración                                                                 | ar -                            |                       |                             |
| B<br>ciones  |                 |       | Publicar notificaciones de tareas en este canal: General                                                                                                    | Editar                          |                       |                             |

**11.** Después de agregar los datos, **programar** la [fecha de publicación, fecha de vencimiento, fecha de cierre y hora]. Se procede a oprimir el botón de listo.

|                       | Microsoft Tearns    | 🛛 🔍 Bu |                                                                                                    |                      |                                |                 | Escuela Nacional Colegio de Ciencias y H \vee 🌘 |
|-----------------------|---------------------|--------|----------------------------------------------------------------------------------------------------|----------------------|--------------------------------|-----------------|-------------------------------------------------|
| <b>↓</b> <sup>®</sup> | < Todos los equipos | F      | Concern La concerna de la concerna de la |                      |                                | ×               | u <sup>7</sup> D ⊂@ Reunine –                   |
|                       |                     |        | Editar escala de tiempo de tar                                                                                                    | ea                   |                                | x               |                                                 |
| -ij*                  |                     |        | Programar para asignar en el fut                                                                                                    | uro                  |                                |                 | Descartar Guardar Asignar                       |
| Equiper               | Matemáticas         |        | Fecha de publicación                                                                                                    |                      | Hora de publicación            |                 |                                                 |
| 8                     |                     |        | mié., 2 de sep. de 2020                                                                                                    | E                    | 12:00                          | ©               |                                                 |
| Calercado             |                     |        | Fecha de vencimiento                                                                                                    |                      | a 100-1 10010010               |                 |                                                 |
| a 1                   |                     |        | Fecha de vencimiento                                                                                                    |                      | Hora de vencimiento            |                 |                                                 |
| Archites              |                     |        | sáb., 5 de sep. de 2020                                                                                                    | Ē                    | 12:00                          | ۲               |                                                 |
| ····                  |                     |        | Fecha de cierre                                                                                                    |                      |                                |                 |                                                 |
|                       |                     |        | Fecha de cierre                                                                                                    |                      | Hora de cierre                 |                 |                                                 |
|                       |                     |        | sáb., 5 de sep. de 2020                                                                                                    | Ē                    | 12:00                          | ©               | 5                                               |
|                       |                     |        | La tarea se publicará el miércoles, 2 de<br>las 12:00. Se permiten entregas con re                                                                                                    | e septieml<br>traso. | bre a las 12:00 y el sábado, 5 | de septiembre a |                                                 |
|                       |                     |        |                                                                                                    |                      |                                | $\mathcal{M}$   | 0                                               |
|                       |                     |        |                                                                                                    |                      | Cancelar                       | Listo           |                                                 |
| El                    |                     |        |                                                                                                    |                      |                                |                 |                                                 |
| 0                     |                     |        |                                                                                                    |                      | nat General                    |                 |                                                 |
|                       |                     |        |                                                                                                    |                      |                                |                 | · ·                                             |

**12.** En esta parte se puede apreciar el cambio de asignar a **programar** la tarea.

|                              | Microsoft Teams                               | ۲ و<br>ا      | Buscar                                                                                                    |                         |                         |           | Escuela Nacional C | olegio de Ciencias y H 🗸 🙀    |
|------------------------------|-----------------------------------------------|---------------|----------------------------------------------------------------------------------------------------|-------------------------|-------------------------|-----------|--------------------|-------------------------------|
| Letividad                    | < Todos los equipos                           |               | M General Publicaciones Archivos Bloc de notas                                                                                                    | de clase Tareas Notas - | ÷                       |           |                    | µ <sup>™</sup> Õ © Reunirse ∨ |
| Chat                         | М                                             |               | Nueva tarea                                                                                                    | _                       | Guardado: 1 sep., 12:56 | Descartar | Guardar            | Programar                     |
| Ê                            | Matemáticas                                   |               | eiecicios potencias doc                                                                                                    |                         |                         |           | •                  |                               |
| Tareas                       | General                                       |               | Los alumnos no pueden editar archivos de .doc                                                                                                    |                         |                         |           |                    |                               |
| ET<br>Calendario<br>Archivos | 0                                             |               | <ul> <li>G Agregar recursos</li> <li>Puntos</li> <li>10</li> <li>∰ Agregar criterio de evaluación</li> <li>Asignar a</li> <li>Matemáticas</li> <li>No asignar a los alumnos agregados a esta clase en el fi</li> </ul> | Pj<br>uturo. Editar     | Todos los alumnos       |           |                    | de<br>O                       |
|                              | Fecha de vencimiento                          |               |                                                                                                    | Hora de vencimiento     |                         |           |                    | Ĭ                             |
|                              | 🖕 sáb., 5 de sep. de 2020                     |               | Ē                                                                                                    | 23:59                   |                         |           |                    | © <mark>0</mark>              |
|                              | La tarea se publicará de inmediato. Se permit | en las entrec | as con retraso. Editar                                                                                                    |                         |                         |           |                    | Š                             |
| Lpicaciones                  |                                               |               | Configuración                                                                                                    | eneral                  | Editar                  |           |                    |                               |

13. La tarea se va a programar automáticamente el día que se asignó.

|                        | Microsoft Teams     | Q, Buscar                                                                                          | Escuela Nacional Colegio de Ciencias y H 👻 😡      |
|------------------------|---------------------|----------------------------------------------------------------------------------------------------|---------------------------------------------------|
| Actividad              | < Todos los equipos | General Publicaciones Archivos Bloc de notas de dase Tareas Notas +                                | <sub>μ</sub> <sup>2</sup> Č <u>Q</u> i Reunirse ∨ |
| E <sup>1</sup><br>Cust | М                   | ⊘ Todas las categorías ∨                                                                           |                                                   |
| equipos                | N-A-m//             | > Borradores                                                                                       |                                                   |
| ê                      | Matematicas ···     | ∨ Asignado                                                                                         |                                                   |
| Tareas                 | General             | Responder las siguientes ejercicios<br>Vence el 5 de sentiembre de 2020 12:00                      | Programada                                        |
| Ealendario             |                     |                                                                                                    |                                                   |
| Archivos               |                     | Investigación de las Leyes de los exponentes 🧷 Unidad 1<br>Vence el 11 de septiembre de 2020 23:59 | 0/1 entregaron                                    |
|                        |                     | > Devuelto                                                                                         |                                                   |
|                        |                     | Crear                                                                                              |                                                   |
|                        |                     |                                                                                                    |                                                   |
|                        |                     |                                                                                                    |                                                   |
|                        |                     |                                                                                                    |                                                   |
|                        |                     |                                                                                                    |                                                   |
| ß                      |                     |                                                                                                    |                                                   |
| plicaciones            |                     |                                                                                                    |                                                   |
| (?)<br>Ayuda           |                     |                                                                                                    |                                                   |
|                        |                     |                                                                                                    |                                                   |

**14.** Cuando se califica la **tarea con rúbrica**, sólo se debe seleccionar la parte que entrego el alumno y **automáticamente dará el puntaje**.

| Tarea1_F      | rios de Investigación                                                                            |                                                             |                                                                           |                                    | Total: 5 92/10 | Cer          |
|---------------|--------------------------------------------------------------------------------------------------|-------------------------------------------------------------|---------------------------------------------------------------------------|------------------------------------|----------------|--------------|
|               | los de investigación                                                                             |                                                             |                                                                           |                                    | 10(a). 3.63/10 | ^ 2000 V     |
| Archivo       | anido de investigación                                                                           |                                                             |                                                                           | _                                  | Peso 33.33%    | 0000         |
| Y Ind<br>y bi | esaliente 4 puntos<br>uye información necesaria Referencias<br>ibliografías Imágenes y contenido | Bien 3 puntos<br>Incluye información necesaria del tema     | Suficiente 2 puntos<br>Poco contenido y sin referencias<br>bibliográficas | Insuficiente 1 punto<br>No entrego |                |              |
| Come          | ntarios                                                                                          |                                                             |                                                                           |                                    |                | onentes.doc  |
| Est           | ribir comentarios                                                                                |                                                             |                                                                           |                                    |                |              |
| Conc          | lusiones de investigación                                                                        |                                                             |                                                                           |                                    | Peso 33.33%    | gación       |
| Sob           | resaliente 4 puntos                                                                              | Bien 3 puntos                                               | Suficiente 2 puntos                                                       | Insuficiente 1 punto               |                |              |
| Cor           | clusiones claras y genéricas                                                                     | Conclusión genérica, no aporta nada sobre<br>el aprendizaje | Sin conclusiones                                                          | No entrego                         |                | y contenido, |
| Corner        | ntarios                                                                                          |                                                             |                                                                           |                                    |                |              |
| Est           | ribir comentarios                                                                                |                                                             |                                                                           |                                    |                |              |
| Cont          | anido de presentación                                                                            |                                                             |                                                                           |                                    | Peso 33.33%    |              |
| Sob           | resaliente 4 puntos                                                                              | Bien 3 puntos                                               | Suficiente 2 puntos                                                       | Insuficiente 1 punto               |                |              |
| Bue           | n formato y buen desempeño de la<br>sentación                                                    | Buen desempeño                                              | Mal desempeño y mala calidad de la<br>presentación                        | No entrego                         |                | ~            |
|               |                                                                                                  |                                                             |                                                                           | Descargar como .csv                | Listo          |              |
|               |                                                                                                  |                                                             |                                                                           |                                    |                |              |

**15.** Se observa posteriormente la calificación que **automáticamente** se le otorgó al alumno.

| Microsoft Teams     | e 🦉 | Q, Buscar                                                                                 | Escuela Nacional O                                                                        | Escuela Nacional Colegio de Ciencias y H 🤟 |               |  |  |
|---------------------|-----|-------------------------------------------------------------------------------------------|-------------------------------------------------------------------------------------------|--------------------------------------------|---------------|--|--|
| < Todos los equipos |     | General Publicaciones Archivos I                                                          |                                                                                           | ± <sup>™</sup> O Gr Reunine                |               |  |  |
| M                   |     | < Volver 🛛 Editar tarea 🛛 Vista de                                                        | alumno                                                                                    | 🖳 Exportar a E                             | xcel Davidvar |  |  |
| Matemáticas         |     | Investigación de las Leyes de los exponentes                                              |                                                                                           |                                            |               |  |  |
| General             |     | Vence ef 11 de septiembre de 2020-23-59 •<br>Ser cierra el 13 de septiembre de 2020-23-59 |                                                                                           |                                            |               |  |  |
|                     |     | Por devolver (0) Devuelto (1)                                                             |                                                                                           | Buscar alumnos Q                           |               |  |  |
|                     |     | Nombre =                                                                                  | Estado =                                                                                  | Comentarios                                | / 10          |  |  |
|                     |     | Cubillas, Flor                                                                            | ← Devuelto                                                                                | 9                                          | 5.83 🖌        |  |  |
|                     |     |                                                                                           | Te faito bibliografia.<br>faito contenido, esta incompleto,<br>No pusiste tu conclusiones |                                            |               |  |  |
|                     |     |                                                                                           |                                                                                           |                                            |               |  |  |
|                     |     |                                                                                           |                                                                                           |                                            |               |  |  |
|                     |     |                                                                                           |                                                                                           |                                            |               |  |  |

### Para saber más...

Si quieres conocer más detalles relacionados con **programar una tarea y calificar en Teams** visita los siguientes enlaces:

https://support.microsoft.com/es-es/office/crear-una-tarea-en-microsoft-teams-23c128d0-ec34-4691-9511-661fba8599be

https://support.microsoft.com/es-es/office/tareas-y-calificaciones-en-el-equipo-declase-7cb294be-2c63-4f2d-acf2-299329bcd5bf

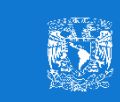

M. en E. Flor Clara Cubillas Hernández Secretaría de Informática